# Import von CATIA V5 Daten (Baugruppen) in ANSYS classic

- 1. Direkter Import einer Baugruppe in Ansys Classic
  - Vorteil: Bauteil-Geometrien (Linien, Flächen, Volumen) werden importiert und so Vernetzung in "classic" möglich
  - Nachteil: keine Kontaktelemente/bedingungen werden erkannt/übertragen (bei größeren Baugruppen ein großer Nachteil, da in classic anschl. manuell alle Kontaktbedingungen zu definieren sind!)

## Vorgehensweise:

• In CATIA-Umgebung die Baugruppe am besten als \*.igs speichern (neutrales Format).

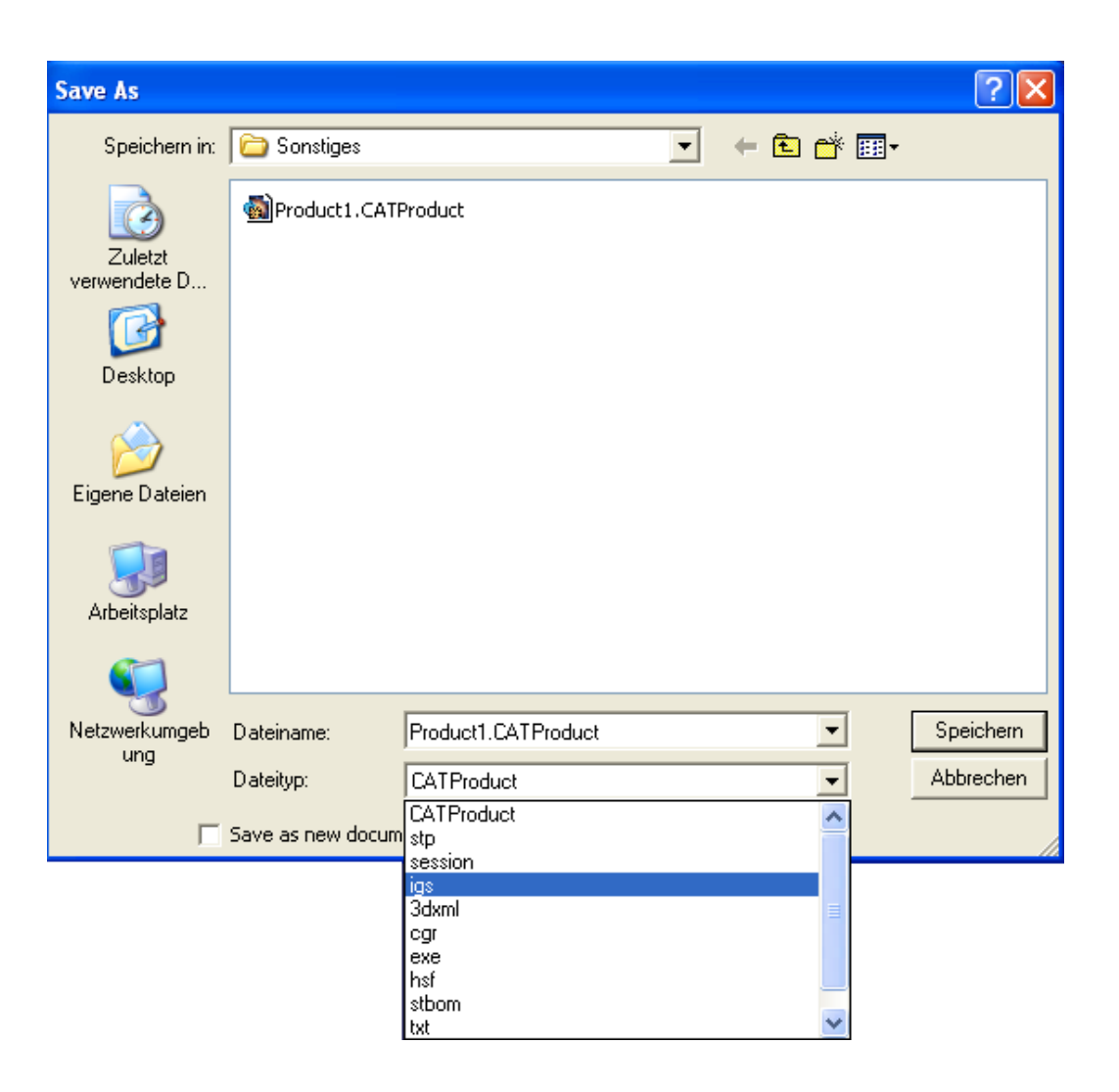

• "ANSYS classic" öffnen und über File/Import die Datei suchen:

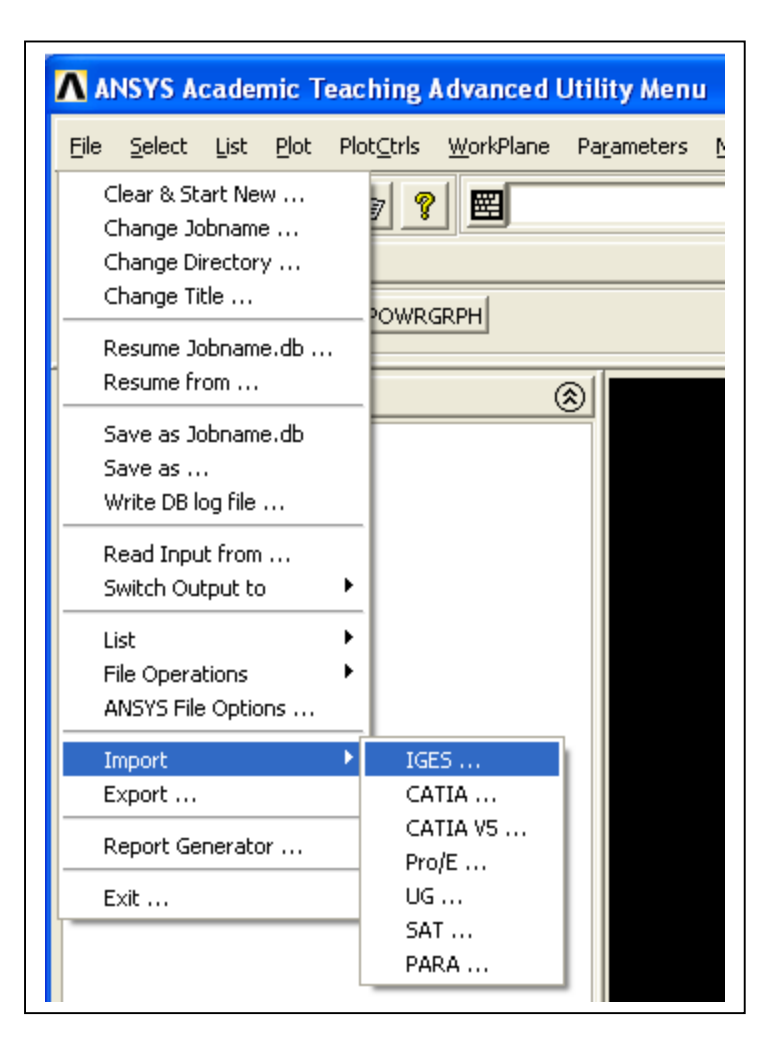

Aus dem Menü ist ersichtlich, daß neben IGES auch CATIA V5 Dateien direkt einlesbar sind, dazu ist aber ein zusätzliches (kostenpflichtiges) "add-on"-Modul nötig und funktioniert auch nicht immer zuverlässig.

| ANSYS CATIA V5 Import                       | ×              |
|---------------------------------------------|----------------|
| CATIA V5 file to use for the import process |                |
| \Sonstiges\Product1.CATProduct              | Browse         |
| Import Options                              |                |
| Allow model defeaturing.                    |                |
| Geometry type Solids                        |                |
|                                             |                |
|                                             | OK Cancel Help |

## Import einer Baugruppe mit Hilfe von Workbench I

Nachteil: Bauteil-Geometrien (Linien, Flächen, Volumen) werden nicht importiert, sondern nur Knoten und Elemente, dafür wird eine automatische Vernetzung in Workbench durchgeführt

Vorteil: Kontaktbedingungen werden automatisch in Worbench erkannt und später in ANSYS classic importiert. Das automatisch erstellte Netz wird ebenfalls importiert und nennt sich "mesh 200"

## Vorgehensweise:

Ansys <u>Workbench-Umgebung</u> starten / "Neues Projekt" / "Neue Geometrie":

| 🚯 ANSYS Workbench                            |                               |
|----------------------------------------------|-------------------------------|
| [Project] ×                                  |                               |
| ] Datei Extras Hilfe 🗍 🎦 📂 📔 🗐 🗐 🕅           | 1 🖪 🛛 🕜                       |
| Projektaufgaben                              | Name                          |
| Mit ANSYS APDL-Eingabedatei verknüpfen       | 🖟 Nicht gespeichertes Projekt |
| Mit Verarbeitungsanleitungsdatei verknüpfen  |                               |
| DB Mit ANSYS CDWRITE-Eingabedatei verknüpfen |                               |
| Nit NASTRAN-Bulk-Datendatei verknüpfen       |                               |
| Mit ABAQUS-Eingabedatei verknüpfen           |                               |
| DesignModeler-Geometrie erstellen            |                               |
| 🕅 <u>Neue Geometrie</u>                      |                               |

und CATIA-Baugruppe laden:

| 1 | 🕽 ANS        | YS Work     | dench       |            |         |      |   |          |
|---|--------------|-------------|-------------|------------|---------|------|---|----------|
| ſ | <b>i</b> [Pi | oject]      | 000 (C      | DesignMa   | deler]  | ×    |   |          |
|   | Datei        | Erstellen   | Konzept     | Extras     | Ansicht | Hilf | e |          |
|   | 🐴 Ne         | eu          |             |            |         |      |   | Wiederh  |
| Ī | 🖉 М          | odell neu b | eginnen     |            |         |      |   | rstellen |
| s | 💕 Öl         | fnen        |             |            |         |      |   |          |
| _ | De           | esignModel  | er schließe | n          |         |      |   |          |
|   | 🔡 Sp         | eichern     |             |            |         |      |   |          |
|   | 📑 Sp         | eichern un  | iter        |            |         |      |   |          |
|   | 📙 E>         | portieren.  |             |            |         |      |   |          |
|   | 😭 Ał         | tive CAD-(  | Geometrie   | zuordner   | ı       |      |   |          |
|   | 😭 E>         | terne Geoi  | metriedate  | i importie | eren    |      |   |          |

2.

| Suchen in: Sonstiges     Subpart 1.CATPart     Part 1.CATPart     Part 2.CATPart     Product 1.CATProduct     Product 1.igs     Product 1.igs     Offnen   Abbrechen     Dateityp:     Alle Geometriedateien (*.sat,*.CATPart,*.CATPr.*) | Öffnen                                               |                                                        |                     |                                   |              |          |            |     | ? 🗙                 |
|----------------------------------------------------------------------------------------------------|------------------------------------------------------|--------------------------------------------------------|---------------------|-----------------------------------|--------------|----------|------------|-----|---------------------|
| Verwendete D   Desktop   Product1.CATProduct   Product1.igs                                                                                                    | Suchen in:                                           | Constiges                                              |                     |                                   |              | •        | ← 🗈        | 📸 🏢 |                     |
| Netzwerkumgeb<br>ung       Dateiname:       Product1.igs       Öffnen         Dateityp:       Alle Geometriedateien (*.sat;*.CATPart;*.CATPr        Abbrechen                                                                            | Zuletzt<br>verwendete D<br>Desktop<br>Eigene Dateien | Part1.CATPart Part2.CATPart Product1.CATI Product1.igs | t<br>Product        |                                   |              |          |            |     |                     |
|                                                                                                    | Netzwerkumgeb<br>ung                                 | Dateiname:<br>Dateityp:                                | Product<br>Alle Ger | t <mark>1.igs</mark><br>ometrieda | teien (*.sat | ;*.CATPa | art;".CATP | •   | Üffnen<br>Abbrechen |

Vom Designmodeler in den <u>"Projektordner"</u> wechseln und "neue Simulation" starten:

|                                                                       | h [ANSYS Academic Researc                                                                                                    | h]                            |
|-----------------------------------------------------------------------|----------------------------------------------------------------------------------------------------|-------------------------------|
| 📢 [Project] 🗙 🔞                                                       | [DesignModeler]                                                                                                    |                               |
| Datei Extras Hilfe                                                    | 🎦 🚰   🖬 📕 🗊   🛚                                                                                                    | 2   🔣   🕜                     |
| DesignModeler-Aufga                                                   | ben                                                                                                    | Name                          |
| 🕅 Öffnen                                                              |                                                                                                    | 🕠 Nicht gespeichertes Projekt |
| 😰 Neues Netz                                                          |                                                                                                    |                               |
| S <u>Neue Simulation</u>                                              | ←                                                                                                    | 🛞 Unbenannt                   |
|                                                                       |                                                                                                    |                               |
| Standard-Geometried                                                   | ptionen                                                                                                    |                               |
| Standard-Geometried                                                   | ptionen                                                                                                    |                               |
| Standard-Geometried<br>Volumenkörper<br>Schalenkörper<br>Linienkörper | ptionen                                                                                                    |                               |
| Standard-Geometried                                                   | P DS                                                                                                    |                               |
| Standard-Geometried                                                   | P DS P SDFEA;DDM                                                                                                    |                               |
| Standard-Geometried                                                   | bptionen bptionen bp |                               |

e.) Workbench – Simulationsumgebung: Vernetzung durchführen

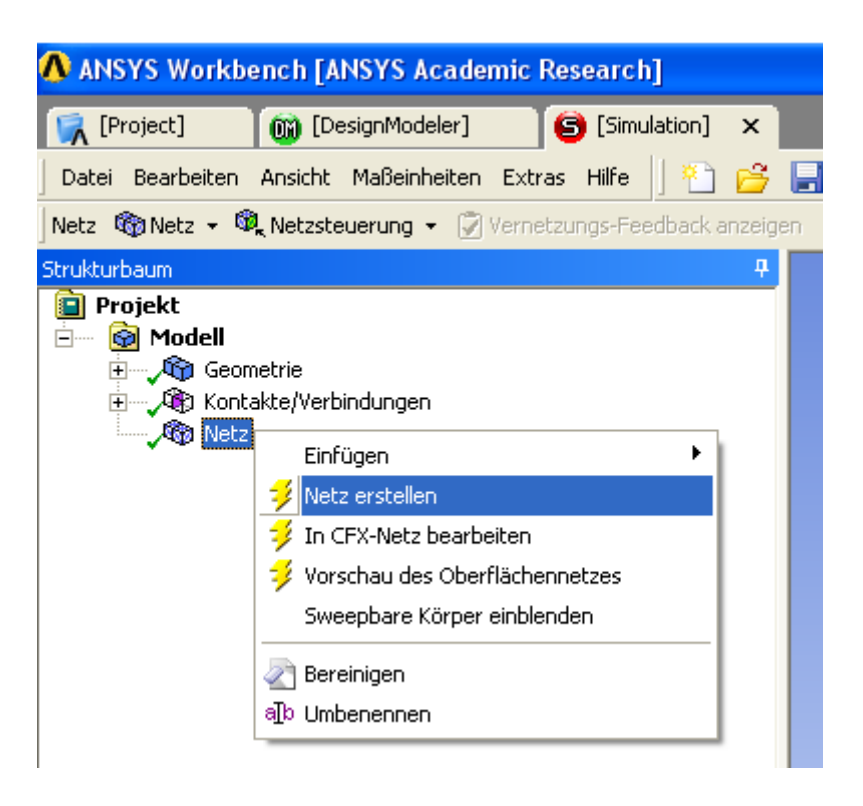

#### Darstellung/ Ergebnis:

einfaches Beispiel einer Baugruppe aus 2 Körpern mit Kontakt und automatischer Vernetzung

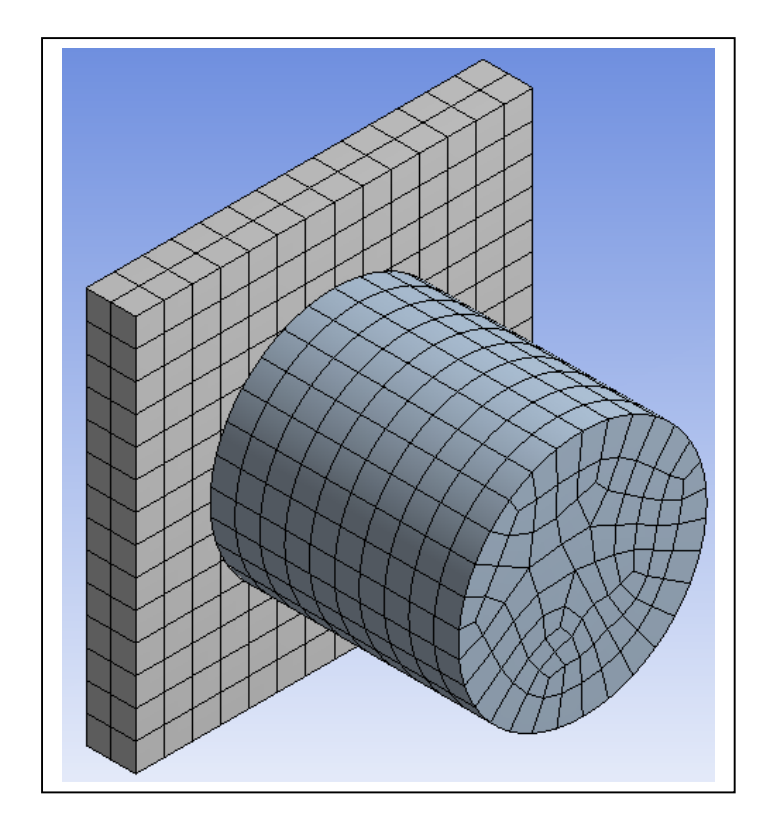

Wechsel zurück in den "Projekt-Ordner" und "Neues FE-Modell" erstellen:

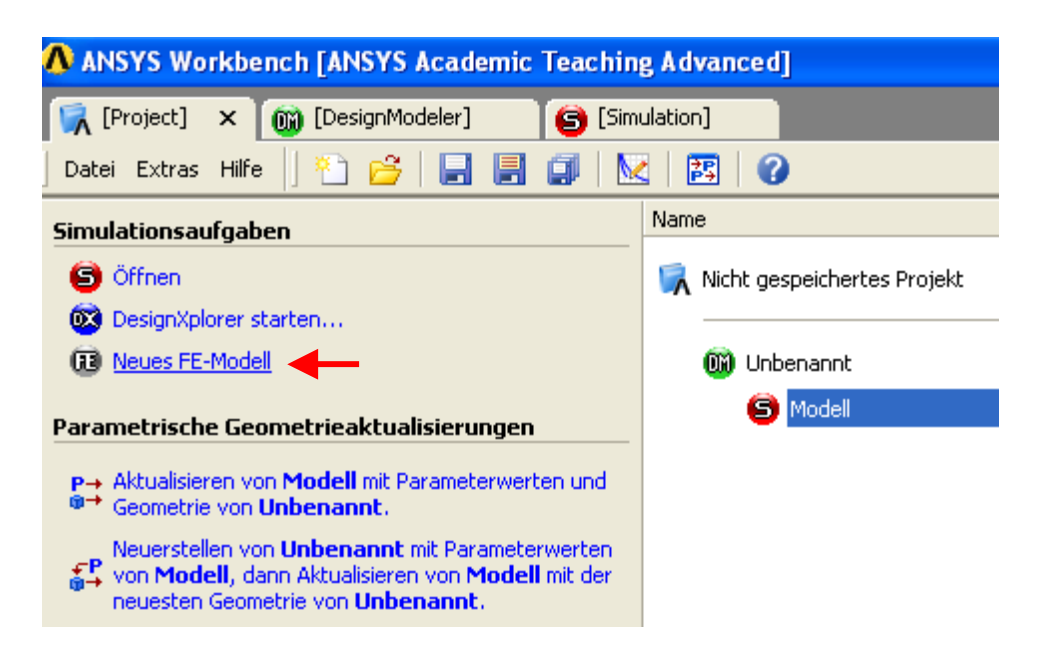

Neues Fenster erscheint mit den Eigenschaften der Baugruppe

| Datei Ansicht Einfügen Extras Hilf                                                                                                    | e 📔 📄 Export                                                                                           |
|----------------------------------------------------------------------------------------------------|----------------------------------------------------------------------------------------------------|
| Strukturbaum<br>Projekt                                                                                                    |                                                                                                    |
| Importübersicht<br>Eingabedatei erstellen<br>Elementtypen (3)<br>Körper (2)<br>Kontaktflächen (1)<br>Geometry Synthesis<br>Skin Detection Tool | Öffnet eine Liste aller Eingabe-<br>Befehle für das Modell, die in<br>Ansys Classic exportiert werden! |

Mit "Export" wird anschließend ein Ansys-Eingabefile erstellt: \*.inp

| Dateiname: | Baugruppe | - | Speichern |
|------------|-----------|---|-----------|
| Dateityp:  | *.inp     | - | Abbrechen |
|            |           |   |           |

Workbench schließen und ANSYS-Classic Umgebung starten

Import der Datei:

Plot File <u>S</u>elect <u>L</u>ist Plot Clear & Start New ... Change Jobname ... Change Directory ... Change Title ... Resume Jobname.db ... Resume from ... Save as Jobname.db Save as ... Write DB log file ... Read Input from ... z.B. "Baugruppe".inp Switch Output to

### Import-Ergebnis:

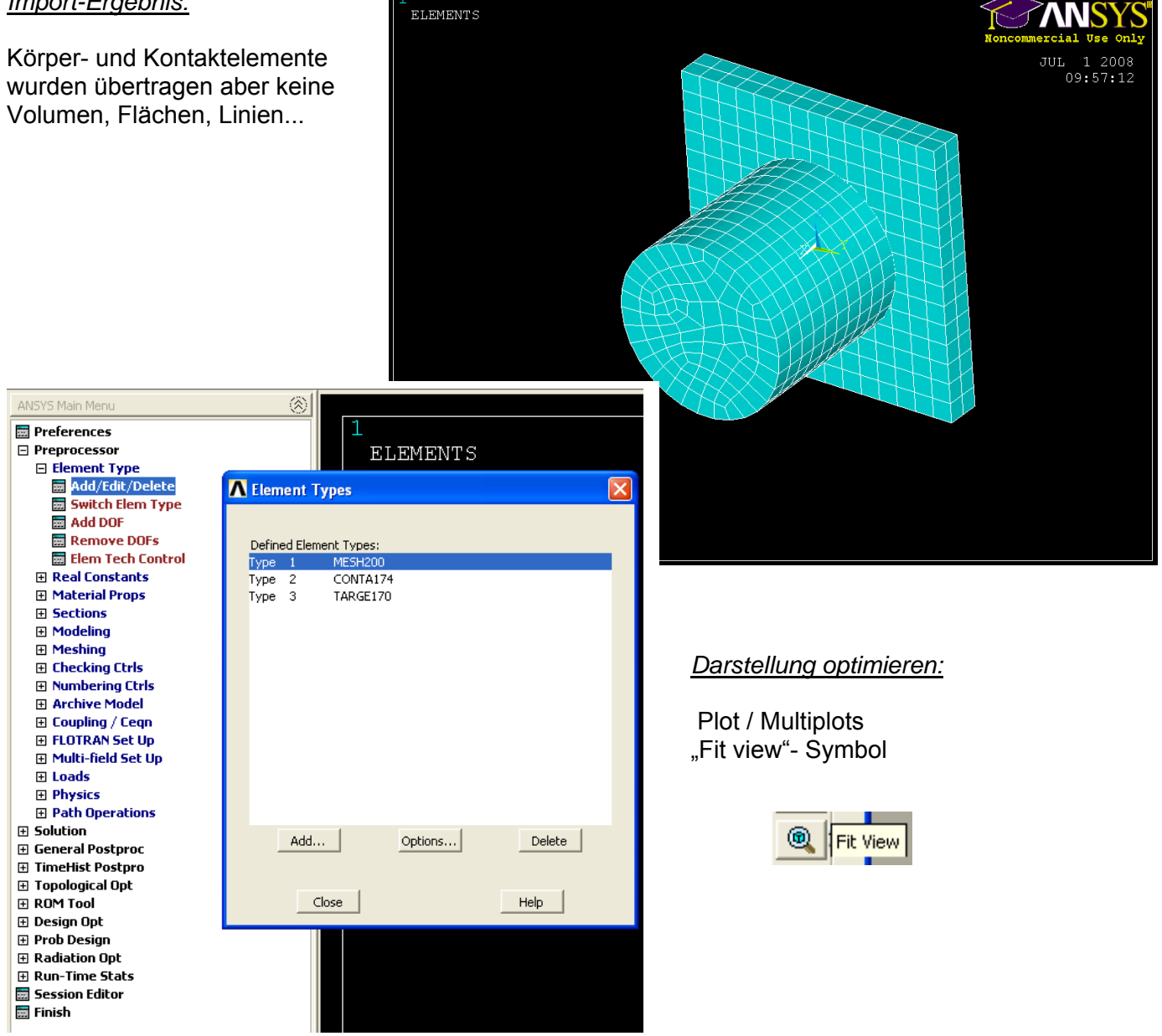

- Ansys Workbench-Umgebung starten / "Neues Projekt" / "Neue Geometrie":
  - "Baugruppe".igs importieren (Vorgehensweise wie in 2.)

Bei erfolgreich eingelesener Geometrie ein ANSYS-Classic-File erzeugen:

| \Lambda ANSYS | Workbench                           |           |
|---------------|-------------------------------------|-----------|
| 候 [Projec     | t] 🕅 [DesignModeler] 🗙              |           |
| Datei Ers     | tellen Konzept Extras Ansicht Hilfe |           |
| 📗 🍋 Neu       |                                     | 2 Wiederł |
| 🛛 🔄 Modell    | neu beginnen                        | rstellen  |
| s 🚰 Öffner    | n                                   |           |
| Design        | Modeler schließen                   |           |
| 📑 Speich      | ern                                 |           |
| 📑 Speich      | ern unter                           |           |
| Export        | tieren                              |           |
| 1             | Ļ                                   | -         |
| Dateiname:    | Baugruppe.anf                       | Speichern |
| Dateityp:     | ANSYS Neutral File (*.anf)          | Abbrechen |

• Workbench schließen und <u>ANSYS-Classic Umgebung</u> starten

Import der Datei:

3.

| Eile | <u>S</u> elect | List    | Plot | Plot |
|------|----------------|---------|------|------|
| Cle  | ear & Sta      | art Nev | N    |      |
| Ch   | ange Jo        | bname   | e    |      |
| Ch   | ange Dii       | rectory | /    |      |
| Ch   | ange Tit       | :le     |      |      |
| Re   | sume Jo        | bname   | ə.db |      |
| Re   | sume fro       | om      |      |      |
| Sa   | ve as Jo       | bname   | e.db |      |
| Sa   | ve as          |         |      |      |
| Wr   | rite DB lo     | og file |      |      |
| Re   | ad Inpu        | t from  |      |      |
| Sw   | itch Out       | put to: | I    | •    |

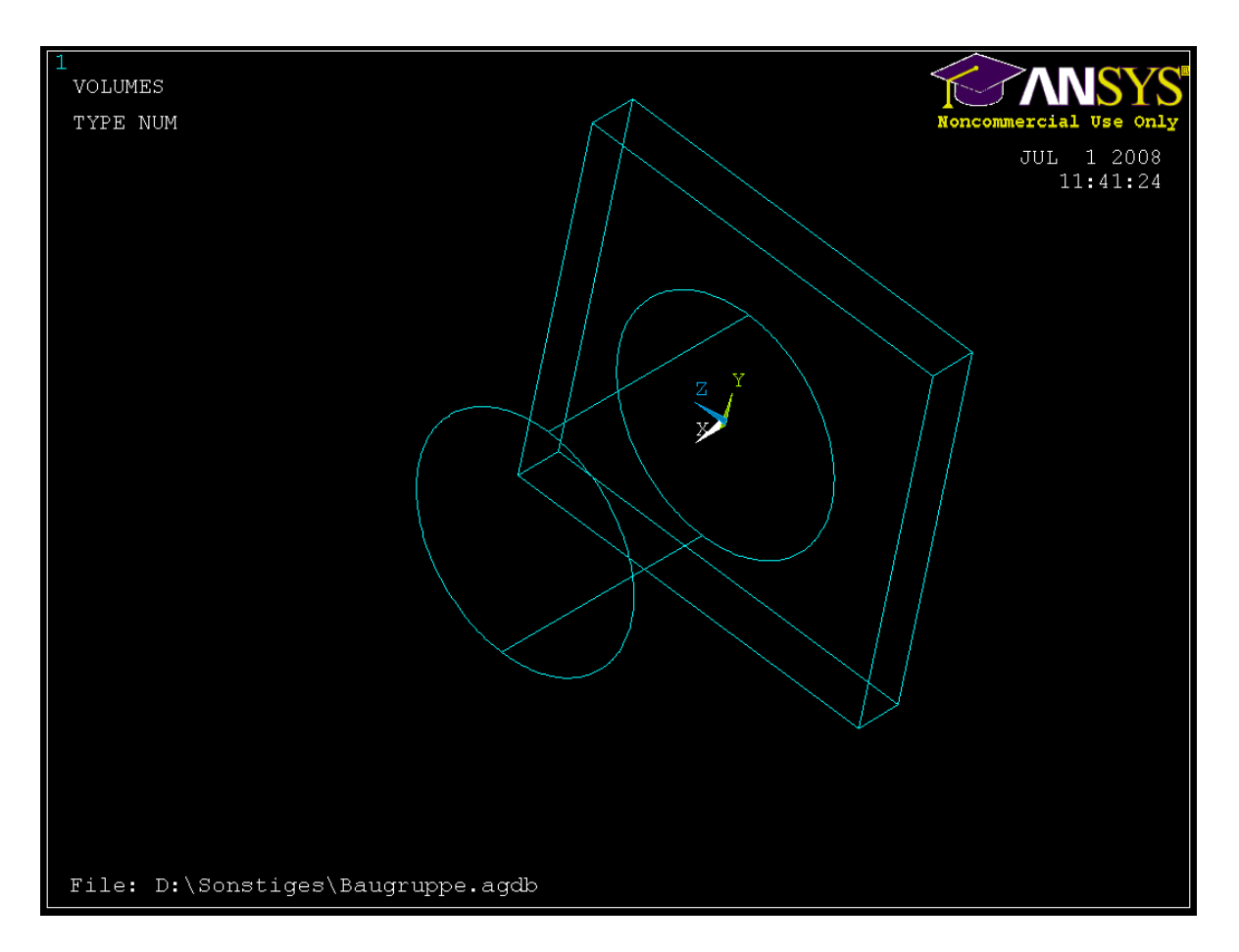

Darstellung optimieren mit: Plot / Multiplots und "Fit view"- Symbol

- Volumen, Flächen, Linien und Keypoints sind vorhanden. -
- Elementtyp wählen, Vernetzung durchführenKontaktbedingungen erstellen
- Lagerungen/Lasten einfügen und Simulation durchführen. -